# 5. OEKO-TEX<sup>®</sup> MADE IN GREEN 标签续期

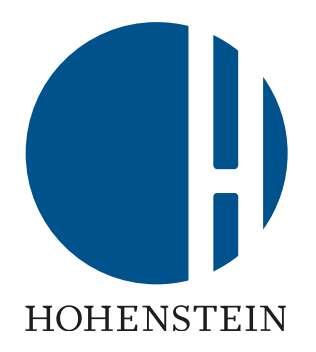

#### 标签持有者

5.1 标签状态提醒 5.2 查看标签状态 5.3 查看产品状态 5.4 组件请求再确认 5.8 组件存档

#### 供应商

<u>5.5 供应商组件再确认</u>
<u>5.6 查看间接组件状态</u>
<u>5.7 间接组件请求再确认</u>

标签持有者

<u>5.9 待续期标签</u>
<u>5.10 查看产品供应链</u>
<u>5.11 查看产品状态</u>
<u>5.12 查看标签状态</u>
<u>5.13 标签续期</u>
<u>5.14 完成标签续期</u>
<u>5.15 查看下次续期</u>

MADE IN GREEN 手册 5 | V1 02/2023

# 5.1 标签状态提醒 邮件

MADE IN GREEN标签有效期为1年,必须 每年续期,组件确认亦同。

- 标签所有者最早可在标签到期前3个 月开始续期流程
- 标签所有者在以下日期收到提醒邮件:
  - 到期前1个月
  - 到期当日
- A. 点击"续期标签"登录<u>myOEKO-TEX®</u>

#### Renew Your Label

Dear Global Brands Limited 2018,

The OEKO-TEX® Association would like to inform that your MADE IN GREEN Label (ID: M21K44XS7 - Women's Ribbed Tank Top expires in 30 days.

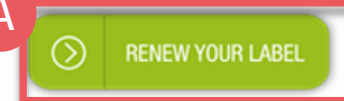

#### Your OEKO-TEX® member institute

#### **Renew Your Label**

Dear Global Brands Limited 2018,

The OEKO-TEX® Association would like to inform that your MADE IN GREEN Label (ID: M21K44XS7 - Women's Ribbed Tank Top expires today.

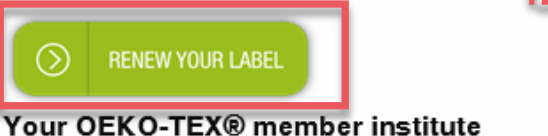

# 5.2 查看标签状态

- A. 登录myOEKO-TEX®
- B. 点击公司名称导航至产品菜单
- C. 点击"MADE IN GREEN"
- **D. 点**击"标签"
- E. 查看已生成的标签列表
- F. 选择或搜索过期的标签编号/产品ID
- G. 查看"过期"标签"状态"
- H. 点击过期标签编号, 查看标签续期要求

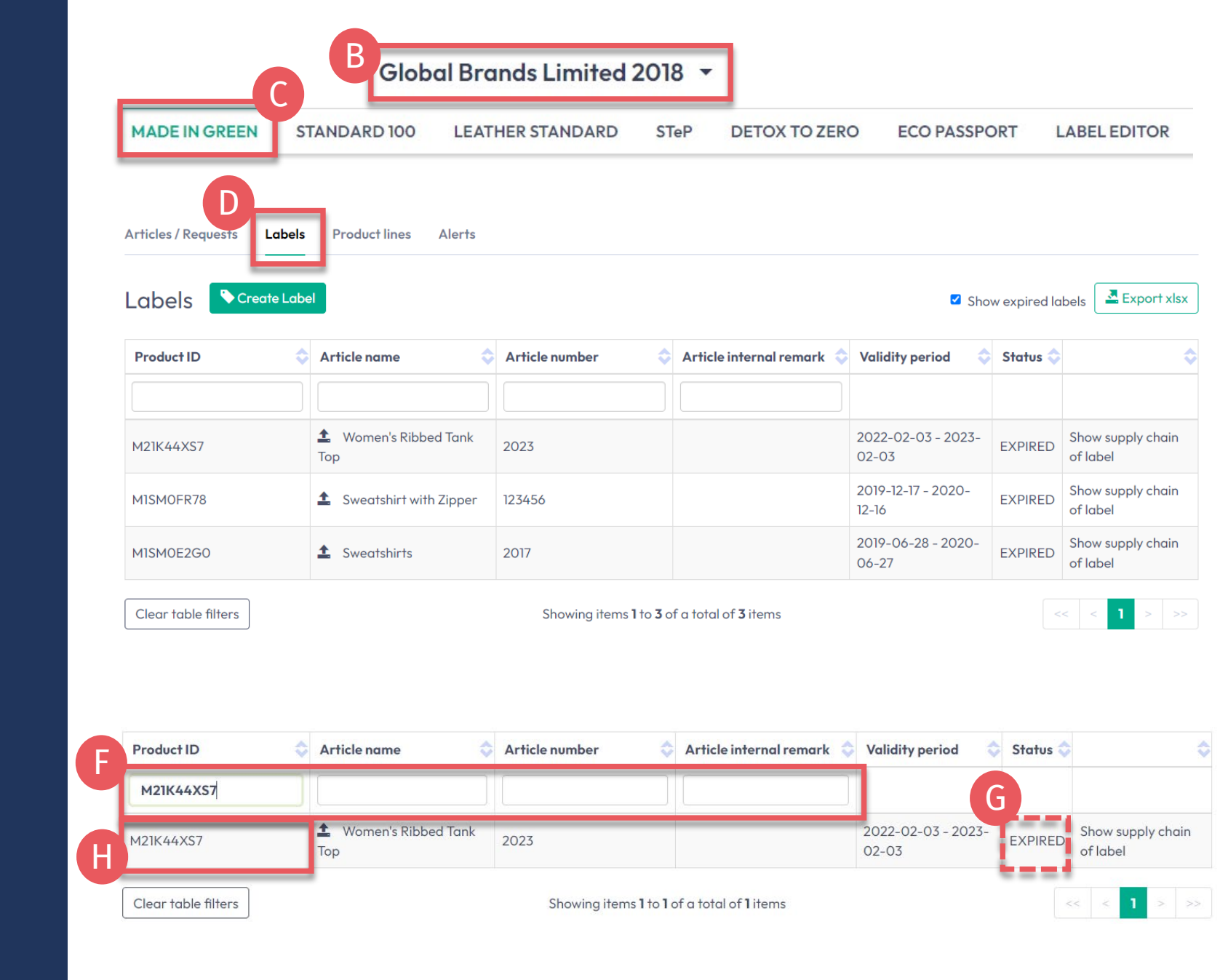

| MADE IN GREEN STA            | ANDARD 100              | LEATHER STANDARD        | STeP | DETOX TO ZERO | ECO PASSPORT | LABEL EDITOR         |
|------------------------------|-------------------------|-------------------------|------|---------------|--------------|----------------------|
| Articles / Requests Labels F | Product lines Alerts    |                         |      |               |              |                      |
| Label Details                | C                       |                         |      |               |              |                      |
| MADE IN GREEN by OEKO-1      | TEX® Label              |                         |      |               |              |                      |
| Product ID: M21K44X          | ·S7                     |                         |      |               |              |                      |
| Article Name: Women's        | Ribbed Tank Top         |                         |      |               |              |                      |
| Article Number: 2023         |                         |                         |      |               |              |                      |
| Article Internal Remark:     |                         |                         |      |               |              |                      |
| Label Status: Expired. 1     | This label has expired. |                         | - 1  |               |              |                      |
| Valid from: 2022-02-         | -03                     |                         | - 1  |               |              |                      |
| Expires on: 2023-02-         | -03                     |                         | - î  |               |              |                      |
|                              |                         |                         |      |               |              |                      |
| Article Definition           |                         |                         |      |               |              |                      |
| Definition                   |                         |                         |      |               |              |                      |
| Article name:                |                         | Women's Ribbed Tank Top |      |               |              |                      |
| Article number:              |                         | 2023                    |      |               |              |                      |
| EAN/barcode:                 |                         | 919191912023            |      |               |              |                      |
| STANDARD 100 or LEATHER STA  | NDARD certificate num   | nber: TESTCERT2018-L1   |      |               |              |                      |
| Article Description:         |                         |                         |      |               |              |                      |
| -                            |                         |                         |      |               |              |                      |
|                              |                         |                         | _    |               |              |                      |
| A Label renewa               | 1                       |                         |      |               | B Show       | current supply chain |

Global Brands Limited 2018 -

#### 5.2.1 过期标签详情

- A. 在"标签详情"中,查看标签续期区域 (操作项为橙色)
  - 供应链不符合MADE IN GREN标准, \* 因为该产品的组件确认失效或已过 期
  - \* 您的供应商必须每年确认组件请求
- **B. 点**击"显示当前供应链"查看产品供应 链
- 双击"返回"至标签列表 С.

This article's supply chain does not meet the requirements for a MADE IN GREEN by OEKO-TEX® label on 2023-02-04: • If articles with colors other than untreated are defined, at least one STeP certified 'Pretreatment, dyeing, printing, finishing, coating, washing etc.' process is expected. Your supply chain may be incomplete.

- An article with classification 'End-user, ready made goods' has been defined. However, there is no STeP certified supplier providing 'Making up of Products'. The supply chain may be incomplete.
- At least one supplier has to be STeP certified.

This could mean that some requests in your supply chain need to be renewed.

5.3 查看产品状态

- **1. 在"**标签**"中**,**点**击产品名称旁边的 箭头图标可跳转至"产品详情"
- -或-
- A. 点击"产品/请求"
- B. 查看已定义产品列表
- **C.** 选择或搜索待标签续期的产品
- D. 点击产品名称查看"产品详情"
- E. 点击"显示供应链"查看产品供应链

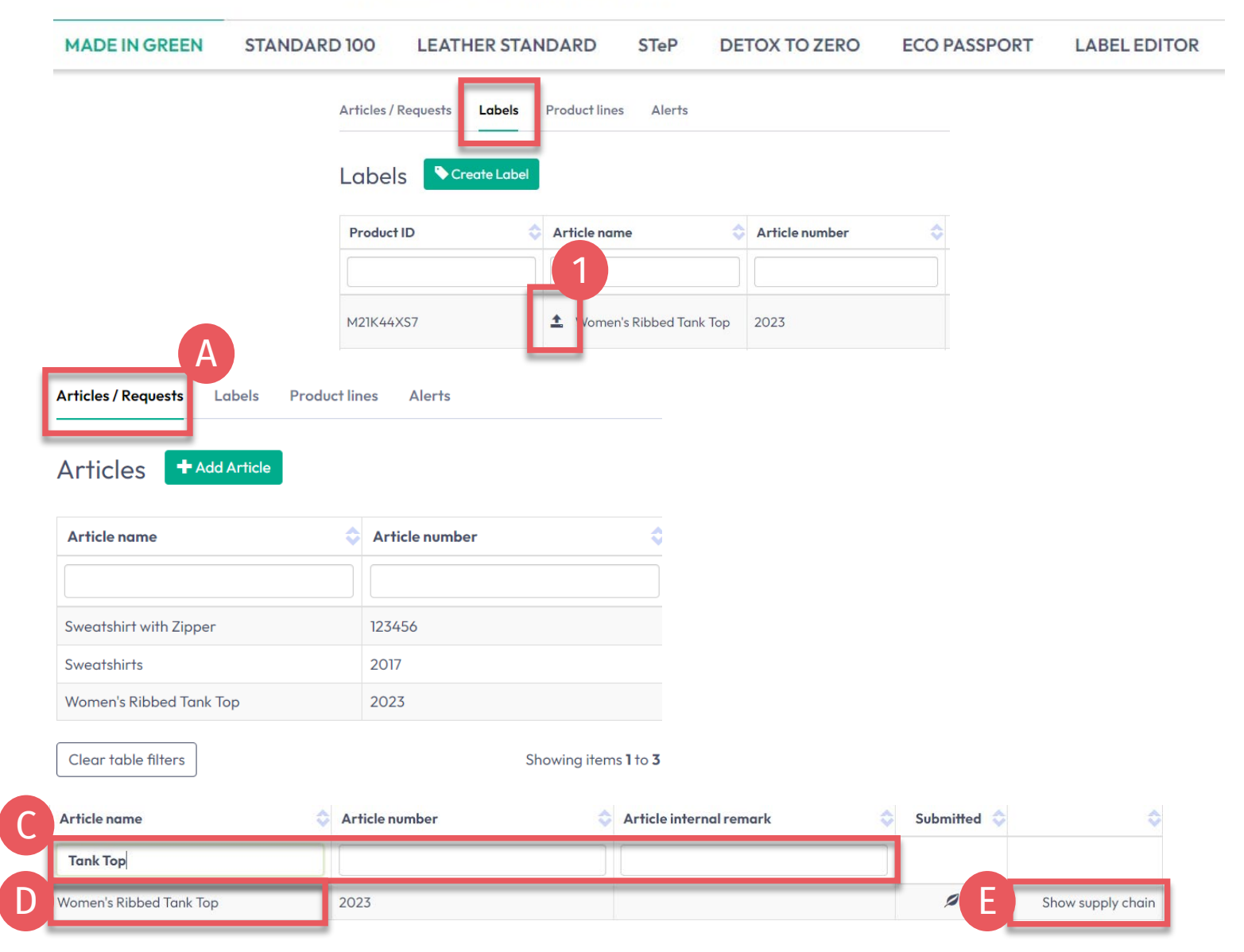

#### Global Brands Limited 2018 🔻

|                        | Glob                | al Brands Limited 2                                                                   | 2018 -                            |                |              |                     |
|------------------------|---------------------|---------------------------------------------------------------------------------------|-----------------------------------|----------------|--------------|---------------------|
| MADE IN GREEN          | STANDARD 100        | LEATHER STANDARD                                                                      | STeP                              | DETOX TO ZERO  | ECO PASSPORT | LABEL EDITOR        |
| Articles / Requests La | abels Product lines | <sup>Alerts</sup><br>("Women's Ribbed To                                              | ank Top                           | B<br>(*) +Back |              |                     |
| ▼ Filters              |                     | (                                                                                     |                                   |                |              | >                   |
| Fullscreen             |                     |                                                                                       |                                   |                |              | Display STeP Module |
|                        | <b>A</b>            | Global Bran<br>Limited 200<br>India Cl<br>STAN<br>Ready Made<br>Garments 200<br>India | nds<br>18<br>EXO-TEX*<br>DARD 100 | ]              |              |                     |

## 5.3.1 产品供应链图

#### A. 橙色的供应商组件

- 供应商确认已过期
- 需供应商为标签续期再次确认
- oeko-tex.com<u>标签查验</u>中不显 示
- **B. 双击"返回"至**产品/请求

## 5.4 组件请求再确认

- A. 在"产品/请求"中, 点击相关产品名 称查看"产品详情"
- **B.** 查看"关联MIG标签"
- C. 查看来自特定供应商的"组件", 包 括请求状态为过期的组件

**D.** 点击"组件请求确认"

| MADE IN GREEN                              | STANDARD 100                            | LEATHER STANDARD                | D STeP                         | DETOX TO ZERO              | ECO PASSPORT             | LABEL EDITOR       |
|--------------------------------------------|-----------------------------------------|---------------------------------|--------------------------------|----------------------------|--------------------------|--------------------|
| Articles / Requests Lab                    | pels Product lines Al                   | erts                            |                                |                            |                          |                    |
|                                            | Back                                    |                                 |                                |                            |                          |                    |
| Article name:<br>Article number:           |                                         | Women's Ribbed To<br>2023       | ank Top                        |                            |                          |                    |
| EAN/barcode:                               |                                         | 919191912023                    | Carry A                        |                            | mation for all common at |                    |
| STANDARD 100 or LEATH                      | ER STANDARD certificate                 | number: TESTCERT2018-           | Сору А                         | Request contri             | manon for all components | Ear Comport        |
| Article Description:                       | - Charles of Coloria and the southly is |                                 |                                |                            |                          | X Archive A        |
| spandex, available in sever                | al colors and sizes.                    | ed texture, in cotton, polyeste | ·                              |                            |                          |                    |
| Classifications                            |                                         |                                 | omponents                      |                            |                          |                    |
| <ul> <li>End-user, ready made</li> </ul>   | goods                                   |                                 | ✓ Ágnes's Tan                  | k Tops                     | Read                     | ly Made Garments . |
| <ul> <li>Ladies</li> </ul>                 |                                         |                                 | 0                              |                            |                          |                    |
| <ul> <li>T-shirts, sweat shirts</li> </ul> | rts                                     |                                 | Supplier name                  | Ready Made Garments 20     | 018                      |                    |
| Materials:                                 |                                         |                                 | Article/Compo                  | onent name: Agnes's Tank 1 | Горѕ                     |                    |
| <ul> <li>Mixtures with Viscose</li> </ul>  |                                         |                                 | Weight: 100 %                  | onent number: 2018         |                          |                    |
| Colors:                                    |                                         |                                 | Weight. 100 %                  |                            |                          |                    |
| Jet black                                  |                                         |                                 | Request status                 | : Expired                  |                          |                    |
| Kaw/greige: No                             |                                         |                                 | = End-user.                    | ready made goods           |                          |                    |
| Relevant STANDARD 100                      | or LEATHER STANDARD ce                  | rtificate number                | = T-shir                       | ts, sweat shirts           |                          |                    |
| Certificate number: TES                    | TCERT2018-L1                            |                                 | = Ladies                       | ;                          |                          |                    |
| Certificate nomber: 123                    |                                         |                                 | Materials:                     |                            |                          |                    |
| Associated MIG Lab                         | els                                     |                                 | <ul> <li>Mixtures w</li> </ul> | ith Viscose                |                          |                    |
|                                            |                                         |                                 | Colors:                        |                            |                          |                    |
| Product ID: M21K44                         | XS7                                     |                                 | Pure white                     | Jet black                  |                          |                    |
|                                            |                                         |                                 | Raw/greige: N                  | •                          |                          |                    |
|                                            |                                         |                                 |                                | -                          |                          |                    |
|                                            |                                         | L                               | Request co                     | onfirmation for this compo |                          |                    |
|                                            |                                         |                                 | Additional do                  | umonte                     |                          |                    |

Global Brands Limited 2018 -

MADE IN GREEN 手册 5 | V1 02/2023 | 7

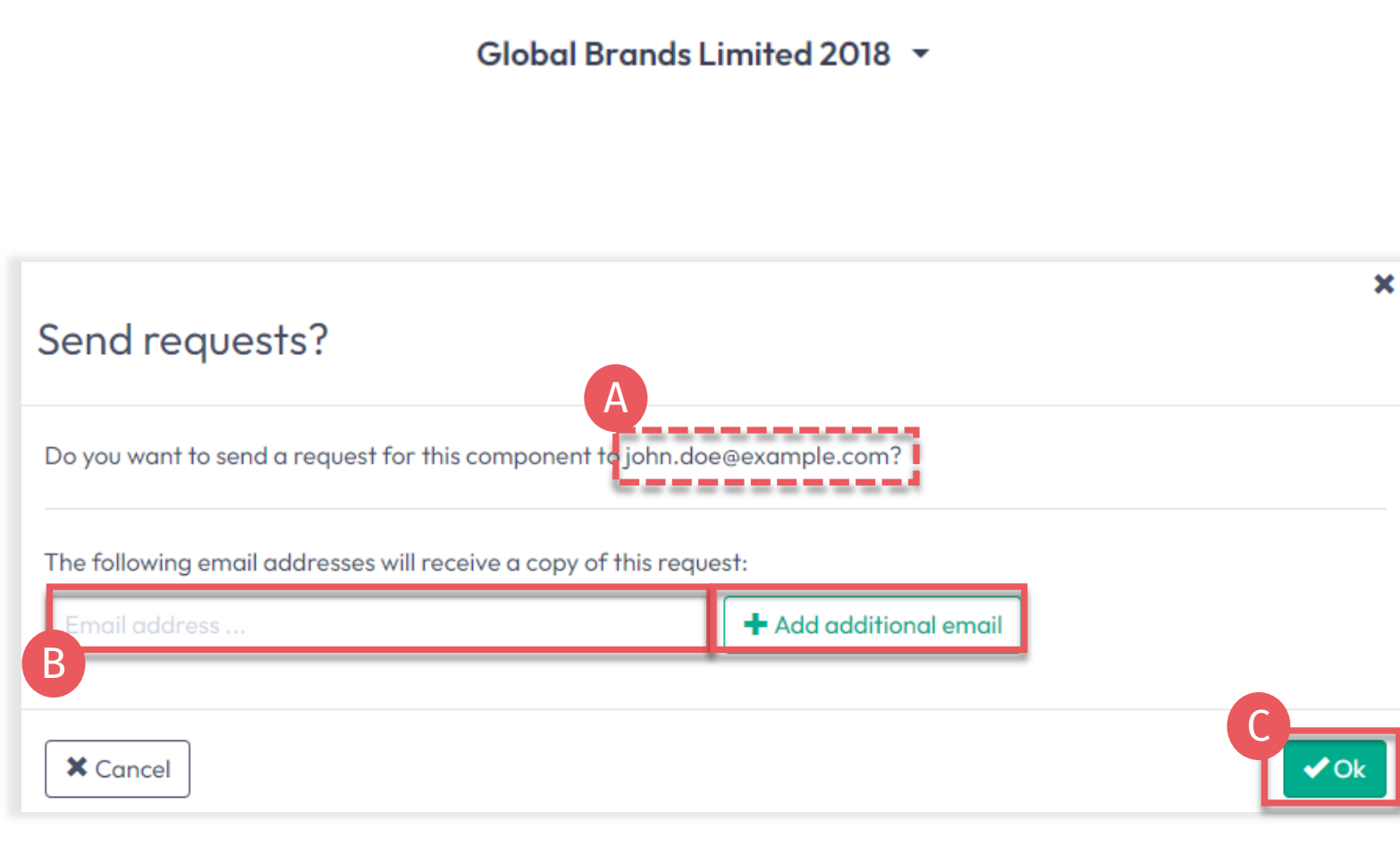

# **5.4.1** 发送组件请 求再确认

A. 核对供应商的系统邮箱地址
B. 如有必要,输入其他邮箱并点击"+"
提示:添加您的邮箱作为抄送人
C. 点击 "Ok"

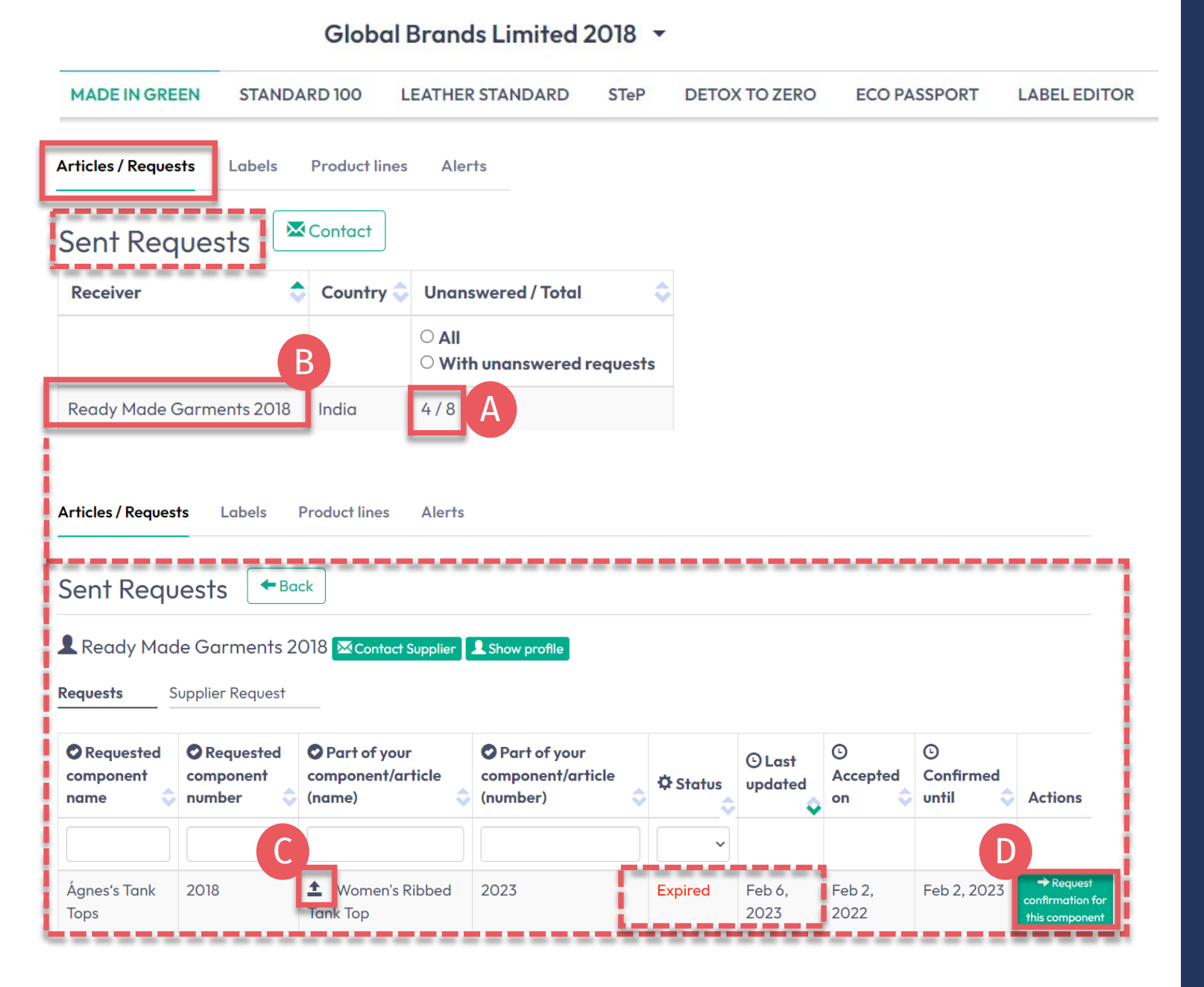

# **5.4.2** 查看已发送 组件请求状态

产品续期前,所有组件必须由供应商重 新确认。

- A. 在"产品/请求"中,查看已发送的组件请求及其当前状态(未答复或过期/总计)
- B. 点击供应商名称查看发送的所有组 件请求
- C. 点击与组件请求关联的产品链接
- D. 如有必要,点击"组件请求确认"重 新发送组件请求(发送请求1小时后 将显示按纽)

# **5.5 供**应商组件再 确认

- A. 供应商: 登录myOEKO-TEX®
- B. 点击公司名称导航到产品菜单
- C. 点击"MADE IN GREEN"
- D. 点击"产品/请求"选项
- E. 查看收到的组件请求及其当前状态 (未答复/总计)
- F. 点击"发件人名称"查看请求
- G. 点击过期请求展开选项

| 0.000                                                                                                    |                                                                                        |                                                |                                       |                                         |                         |
|----------------------------------------------------------------------------------------------------|----------------------------------------------------------------------------------------|------------------------------------------------|---------------------------------------|-----------------------------------------|-------------------------|
| < 0                                                                                                    | Certifications & Services                                                              | Company Profile                                | Product Overview                      | Supplier Management                     | Statistic               |
| MADE IN GREEN                                                                                               | STANDARD 100                                                                           | LEATHER STANDARD                               | STeP DETOX T                          | O ZERO ECO PASSPORT                     | LABEL EDITOR            |
| Articles / Requests                                                                                         | Product line                                                                           | es Alerts                                      |                                       |                                         |                         |
| Articles                                                                                                    | + Add Article                                                                          |                                                |                                       |                                         |                         |
| Received Re                                                                                                 | equests E                                                                              |                                                |                                       |                                         |                         |
| Sender                                                                                                    | - Countr                                                                               | ry 💠 Unanswered/                               | Total 💠                               |                                         |                         |
| Global Brands Lim                                                                                           | ited 2018 India                                                                        | 4/8                                            |                                       |                                         |                         |
|                                                                                                    |                                                                                        |                                                |                                       |                                         |                         |
|                                                                                                    |                                                                                        |                                                |                                       |                                         |                         |
| Articles / Requests                                                                                         | Labels Product lines Al                                                                | orts                                           |                                       |                                         |                         |
| Articles / Requests                                                                                         | Labels Product lines Al                                                                | erts                                           |                                       |                                         |                         |
| Articles / Requests                                                                                         | Labels Product lines Al                                                                | erts                                           |                                       |                                         |                         |
| Articles / Requests<br>Received Rec                                                                         | Labels Product lines Al<br>Quests Eack                                                 | erts                                           |                                       |                                         |                         |
| Articles / Requests<br>Received Rec<br>Global Brands I<br>Requests Suppli                                   | Labels Product lines Al<br>QUESTS EBack<br>Limited 2018 Show profile<br>er Permissions | erts                                           |                                       |                                         |                         |
| Articles / Requests<br>Received Rec<br>Global Brands I<br>Requests<br>Supplie<br>Received<br>component name | Labels Product lines Al                                                                | erts<br>) Used in<br>rticle/component (name) 💸 | ♥ Used in article/compone<br>(number) | nt<br>✿ Status � Updated ♀ c            | DAccepted<br>on ♀ until |
| Articles / Requests<br>Received Rec<br>Global Brands I<br>Requests Suppli<br>Received<br>component name     | Labels Product lines Al                                                                | erts<br>) Used in<br>rticle/component (name) 💸 | OUsed in article/compone<br>(number)  | nt<br>I ↓ Status I ↓ updated I ↓ a<br>V | DAccepted<br>on ♀ until |

#### Ready Made Garments 2018 🝷

| Articles / Requests Labels Product lines Alerts                                                                                 |                                                                                                    |
|----------------------------------------------------------------------------------------------------|----------------------------------------------------------------------------------------------------|
| Received Requests -Back                                                                                                    |                                                                                                    |
| A O<br>Expired                                                                                                    |                                                                                                    |
| <b>Article name:</b> Ágnes's Tank Tops<br><b>Article number:</b> 2018<br><b>Used in articles:</b> Women's Ribbed Tank Top       | STANDARD 100 or LEATHER STANDARD certificate number No STANDARD 100 or LEATHER STANDARD certificate number has been specified for this article. |
| y ticking this box, I declare that my company supplies:<br>1. the specific product or service listed in this component request, | You can override the STANDARD 100 or LEATHER STANDARD certificate number by selecting one of your certificate numbers:                          |
| 2. to the sender of this component request.                                                                                     | D Renew request                                                                                                    |
| Renew the request                                                                                                    | ×<br>Received Requests ← Back                                                                                                    |
| Additional text This text will be included in the notification sent by the system.                                              | Global Brands Limited 2018 Show profile                                                                                                    |
| X Cancel                                                                                                    | Article name: Ágnes's Tank Tops<br>Article number: 2018<br>Used in articles: Women's Ribbed Tank Top                                            |

## 5.5.1 更新组件请求

A. 查看"过期"状态和产品详情

- B. 如有必要,使用下拉列表添加或更 正组件的OEKO-TEX®证书编号
- C. 向下滚动并勾选"重新确认声明和理 解"
- **D. 点击"更新**请求"
- E. 在弹框中点击"Ok"
- F. 查看状态为"已接受"

# **5.6** 查看间接组件 状态

**您的供**应商必须每年重新确认所有间接 组件。

- A. 进入"MADE IN GREEN">"产品/请求"
  选项>"已收到请求"
- **B.** 点击发件人名称·然后点击组件请求 展开详请
- C. 查看特定供应商的"组件组成部分"
- D. 查看请求状态为"已过期"

| MADE IN GREEN                                                                                                    | STANDARD 100              | LEATHER STANDARD                                                                                                    | STeP DETO                                                                                                    | X TO ZERO                                               | ECO PAS             | SPORT              | LABEL EDITO            |
|----------------------------------------------------------------------------------------------------|---------------------------|----------------------------------------------------------------------------------------------------|----------------------------------------------------------------------------------------------------|---------------------------------------------------------|---------------------|--------------------|------------------------|
| ticles / Requests Labels                                                                                                    | Product lines Alerts      |                                                                                                    |                                                                                                    |                                                         |                     |                    |                        |
| eceived Requests                                                                                                    | 018 Show profile          |                                                                                                    |                                                                                                    |                                                         |                     |                    |                        |
| Supplier Permission                                                                                                    | ons                       |                                                                                                    |                                                                                                    |                                                         |                     |                    |                        |
| Received component name                                                                                                    | Received component number | OUsed in article/component (name)                                                                                                    | Oused in article/component (number)                                                                                                    | 💠 🌣 Status 🗧                                            | ⊙ Last<br>vpdated ♀ | © Accepted on      | ⊙ Confirmed<br>until 🔷 |
|                                                                                                    |                           |                                                                                                    |                                                                                                    | ~                                                       |                     |                    |                        |
| Ignes's Tank Tops                                                                                                    | 2018                      | Women's Ribbed Tank Top                                                                                                    | 2023                                                                                                    | Accepted                                                | Feb 7, 2023         | Feb 7, 2023        | Feb 7, 2024            |
| Global Brands Limit     Contemporal Accepted      Article name: Ágnes's     Article number: 2018     Used in articles: Women' | ted 2018                  | ✓ Kn Supple Article Articl | itted, dyed ribbed fabric<br>lier name: Indian Mills Limited 2<br>le/Component name: Knitted, c<br>le/Component Description:<br>d, piece dyed ribbed fabric, mo<br>ht: 0 %<br>uest status: Expired<br>lifications:<br>abrics<br>= Ladies<br>= Knitted fabric | 018<br>Iyed ribbed fabric<br>013<br>Ide of cotton/ PES/ | elastane            | n Mills Limited 20 | 2018                   |
|                                                                                                    |                           | Mate<br>= E<br>= P<br>= C<br>Color<br>Pure                                                                                                    | rials:<br>lastanes and other elastic fibre:<br>olyester<br>iotton<br>s:<br>e white Premium Black                                                                                                    | S                                                       |                     |                    |                        |
|                                                                                                    |                           | > Ac                                                                                                    | Iditional documents                                                                                                    |                                                         |                     |                    |                        |

Ready Made Garments 2018 -

#### Ready Made Garments 2018 -

#### Constituent parts for component ""

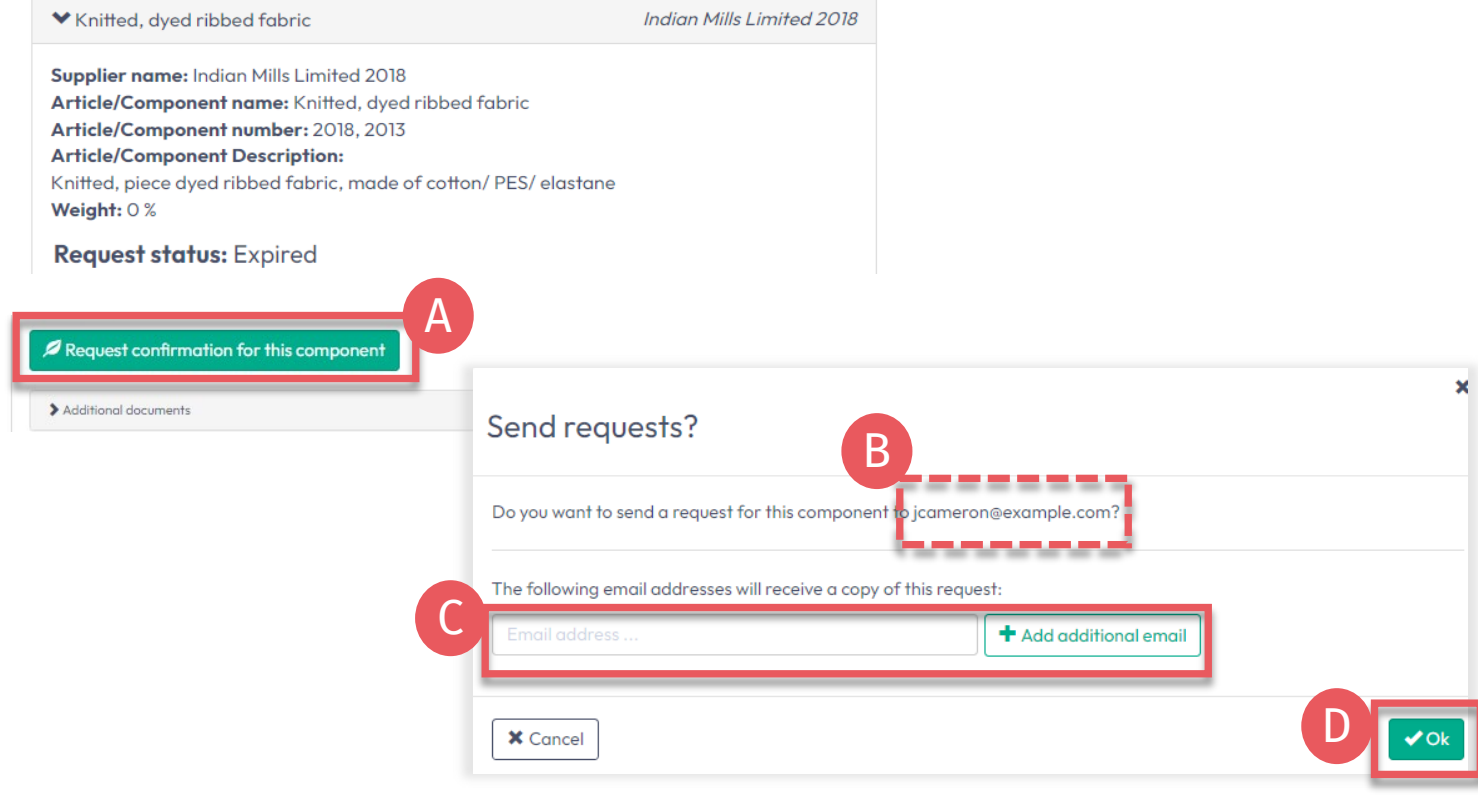

Constituent parts for component ""

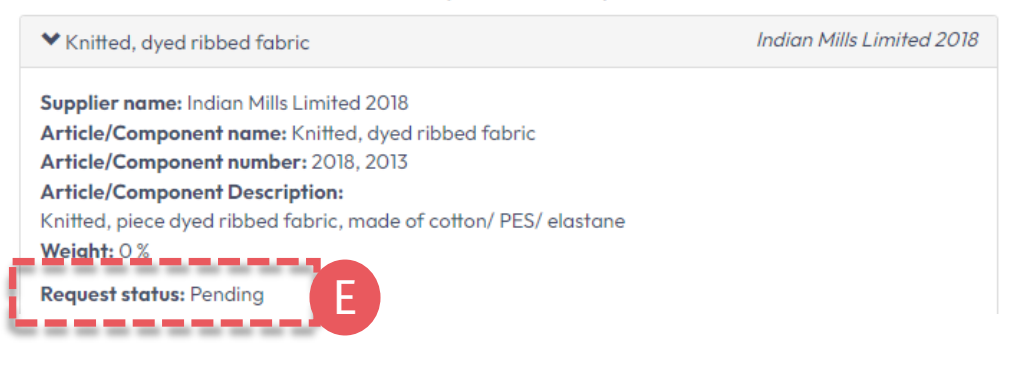

# **5.7**间接组件请求 再确认

- A. 点击"组件请求确认"
- **B.** 核对供应商的系统邮箱地址
- C. 如有必要, 输入其他邮箱并点击"+" 提示:添加您的邮箱作为抄送人
- **D.** 点击"Ok"
- E. 查看请求状态为"待确认"

#### Ready Made Garments 2018 -

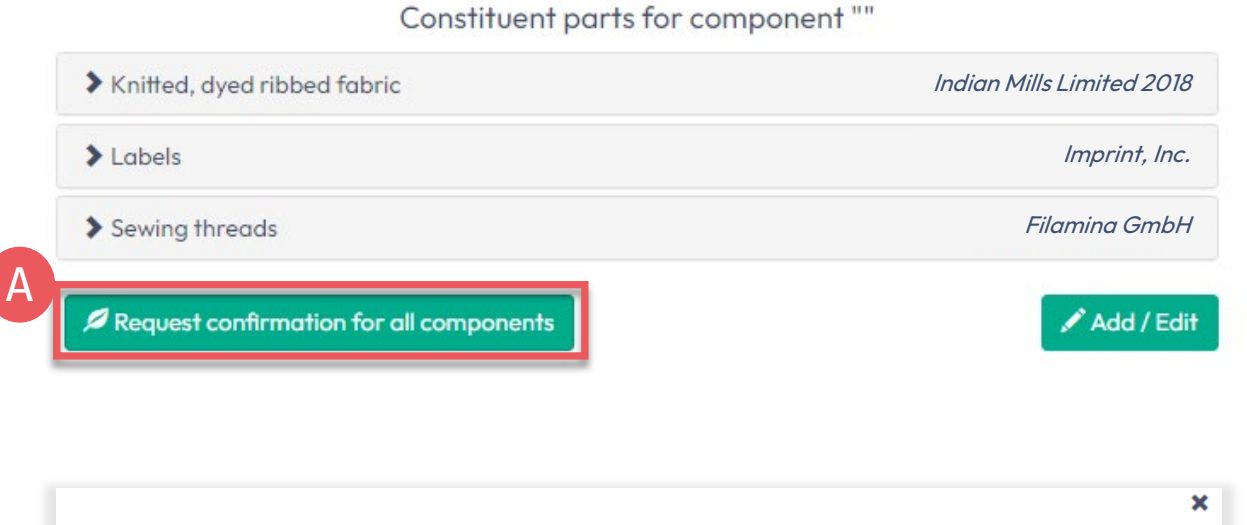

# Send requests? Do you want to send requests to all relevant suppliers? B Cancel

# 5.7.1 多个请求再确认

**一次**发送多个请求:

A. 点击"所有组件请求确认"

**B.** 点击 "Ok"

**注意:使用此方法,此前任何**组件请求 **都将重新**发送,并且收件人邮件不可见。

#### 5.8 组件存档

- "供应商管理"区域中的非活跃供应商
   将自动存档
- **与存档供**应商相关的组件显示状态 为"**已存档**"
- 存档供应商时将自动存档组件请求
- **必**须在"供应商管理"中重新激活供应 商,才能重新发送组件请求再确认
- A. 在"产品/请求">"已发送请求">供应 商详情中,查看请求状态为"已存档"

#### Global Brands Limited 2018 🔻

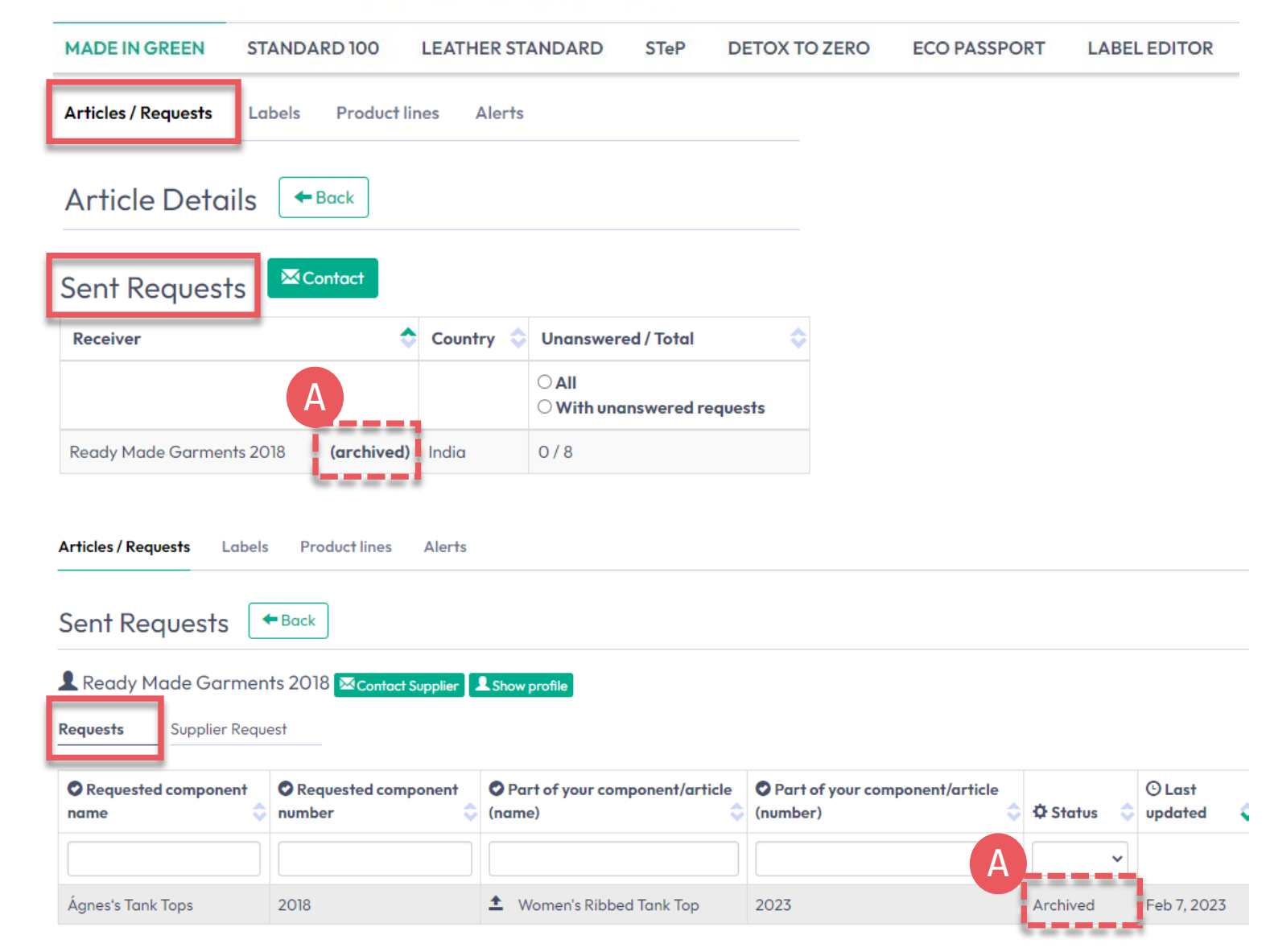

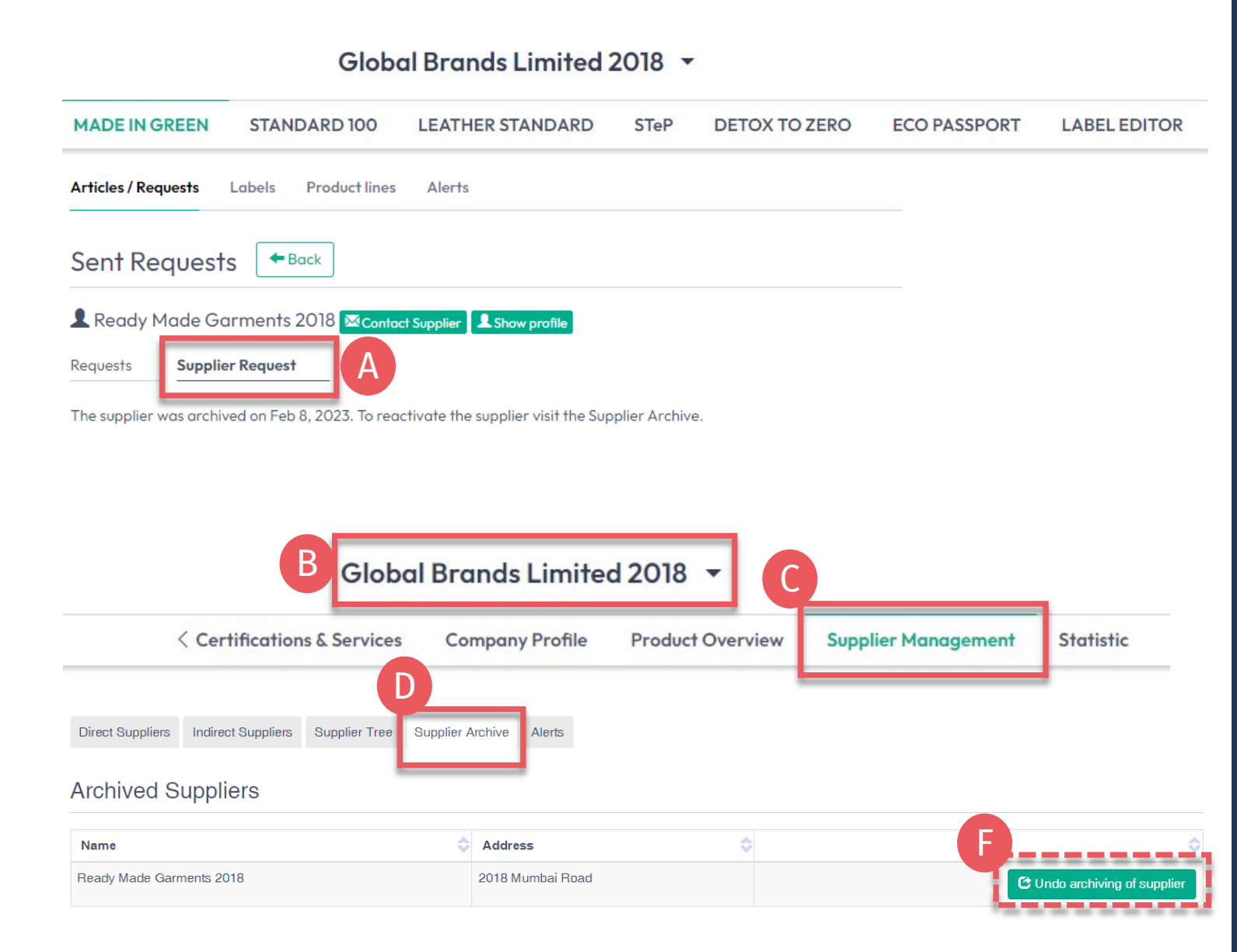

## **5.8.1** 供应商重新激活

A. 在"产品/请求">"已发送请求">供应商 详情>供应商请求中,查看供应商状态

- B. 点击公司名称导航到通用菜单栏
- C. 点击"供应商管理"
- D. 点击"供应商存档"
- E. 查看存档的供应商列表
- F. 点击"撤销供应商存档", 重新激活已存 档的供应商
- G.随着供应商重新激活,有必要重新确认 供应商请求,更多存档供应商详情请参 见<u>手册2</u>

# **5.9 待**续期标签

#### 若主要成分已得到供应商重新确认,并 符合MADE IN GREEN基本标准:

- A. 标签所有者收到来自<u>info@oeko-</u> <u>tex.com</u>的邮件
- B. 点击"查看当前供应链"<u>查看产品供</u> 应链状态
- C. 仅当供应链完整时(所有组件重新 确认) · 点击"标签续期"

Dear MADE IN GREEN label owner,

Your MADE IN GREEN label, M21K44XS7 Women's Ribbed Tank Top (2023), fullfills the basic OEKO-TEX® MADE IN GREEN criteria and is now eligible for renewal.

 To ensure transparency and a complete supply chain map, please check all components in the supply chain for label M21K44XS7 Women's Ribbed Tank Top (2023). Unconfirmed supplier components are shown in orange in the label supply chain and will NOT display on the oeko-tex.com Label Check.

You can check this by clicking on the button below:

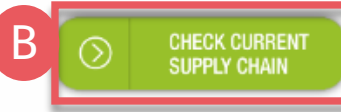

2. Once the supply chain is complete, renew your MADE IN GREEN label M21K44XS7 Women's Ribbed Tank Top (2023):

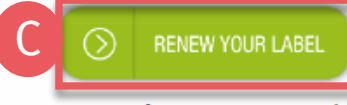

3. Please follow the labelling guide for correct labelling of your product.

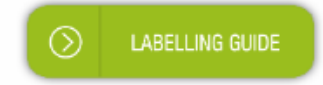

For further assistance please contact us.

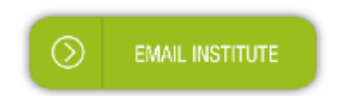

Your OEKO-TEX® member institute

## 5.10 查看产品供应链

- A. 登录<u>myOEKO-TEX®</u>
- B. 点击公司名称导航至产品菜单
- C. 点击"MADE IN GREEN"
- **D. 点**击"产品/请求"
- **E.** 查看已定义产品列表
- F. 搜索或选择标签待续期的产品
- G. 点击"显示供应链"查看产品供应链 和状态

| Articles / Requests La | bels Product lines Alerts |                |                                  |             |
|------------------------|---------------------------|----------------|----------------------------------|-------------|
| Articles + Add A       | Article Article number    | Enter MIG prod | uct ID to re   Relabe  Submitted | Expo        |
| Women's Ribbed Tank To | 2023<br>p 2023            |                | 2                                | Show supply |
|                        |                           |                |                                  |             |
|                        |                           |                |                                  |             |
|                        |                           |                |                                  |             |

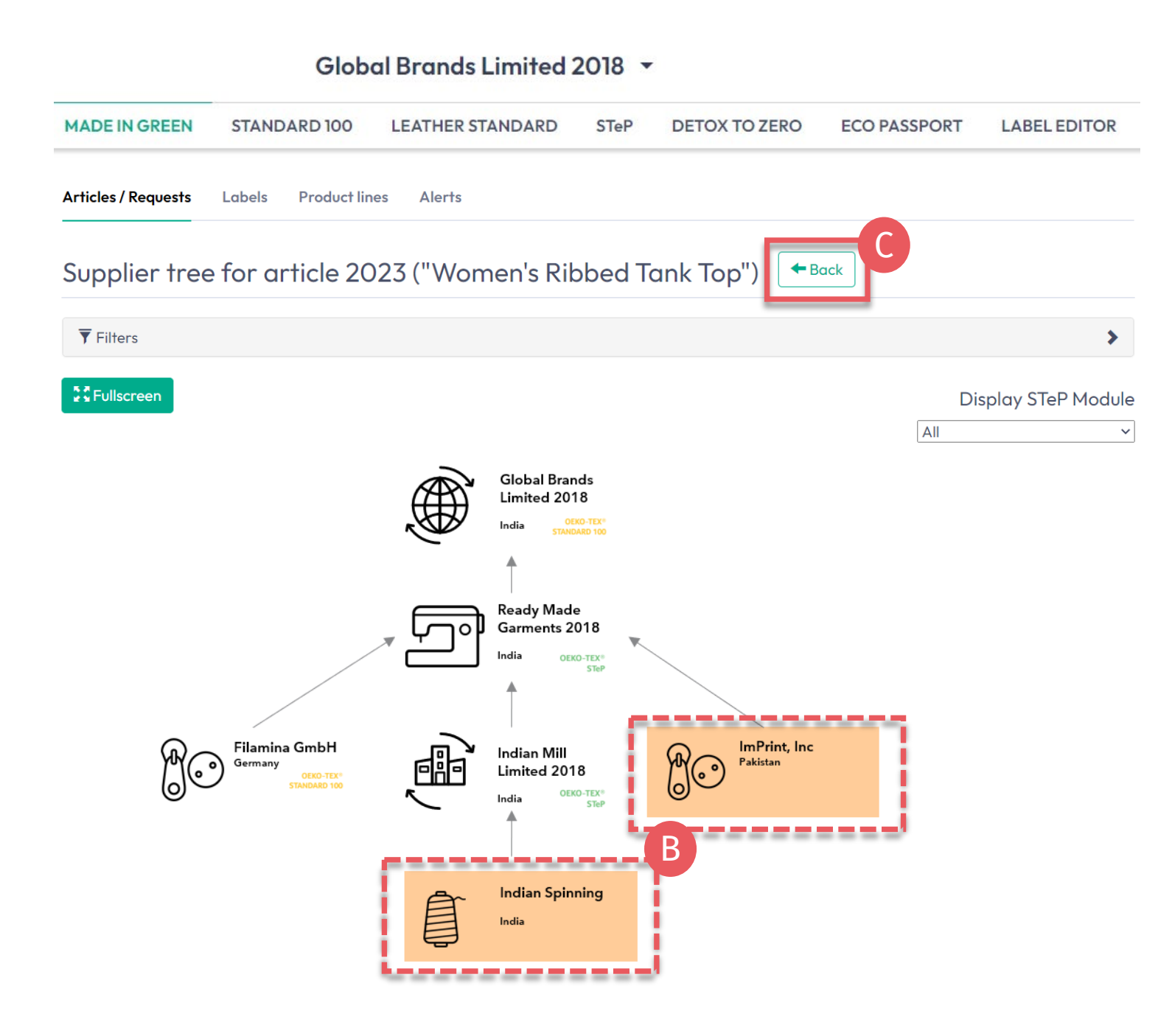

# 5.10.1 产品供应链图

- A. 已续期的供应商组件显示为白色, 若通过oeko-tex.com标签查验追踪 ID时将显示该信息
- B. 已过期的供应商组件显示为橙色, 且不会显示在标签查验中。为使供应链信息完整,请向供应商<u>重新发</u>送请求

C.双击"返回"至产品列表

# 5.11 查看产品状态

- A. 在"产品/请求"中, 找到标签待续期的 产品
- B. 点击产品名称查看"产品详情"
- **C.** 查看特定供应商的"组件":请求状态 为已接受
- D. 页面底部显示"该产品供应链符合
   OEKO-TEX<sup>®</sup> MADE IN GREEN标签的基本标准"
- E. 点击"关联标签"中的标签编号跳转至 该标签详情页
- X. 请勿在此页面点击"创建标签"——您已 在去年生成标签编号时完成此步骤

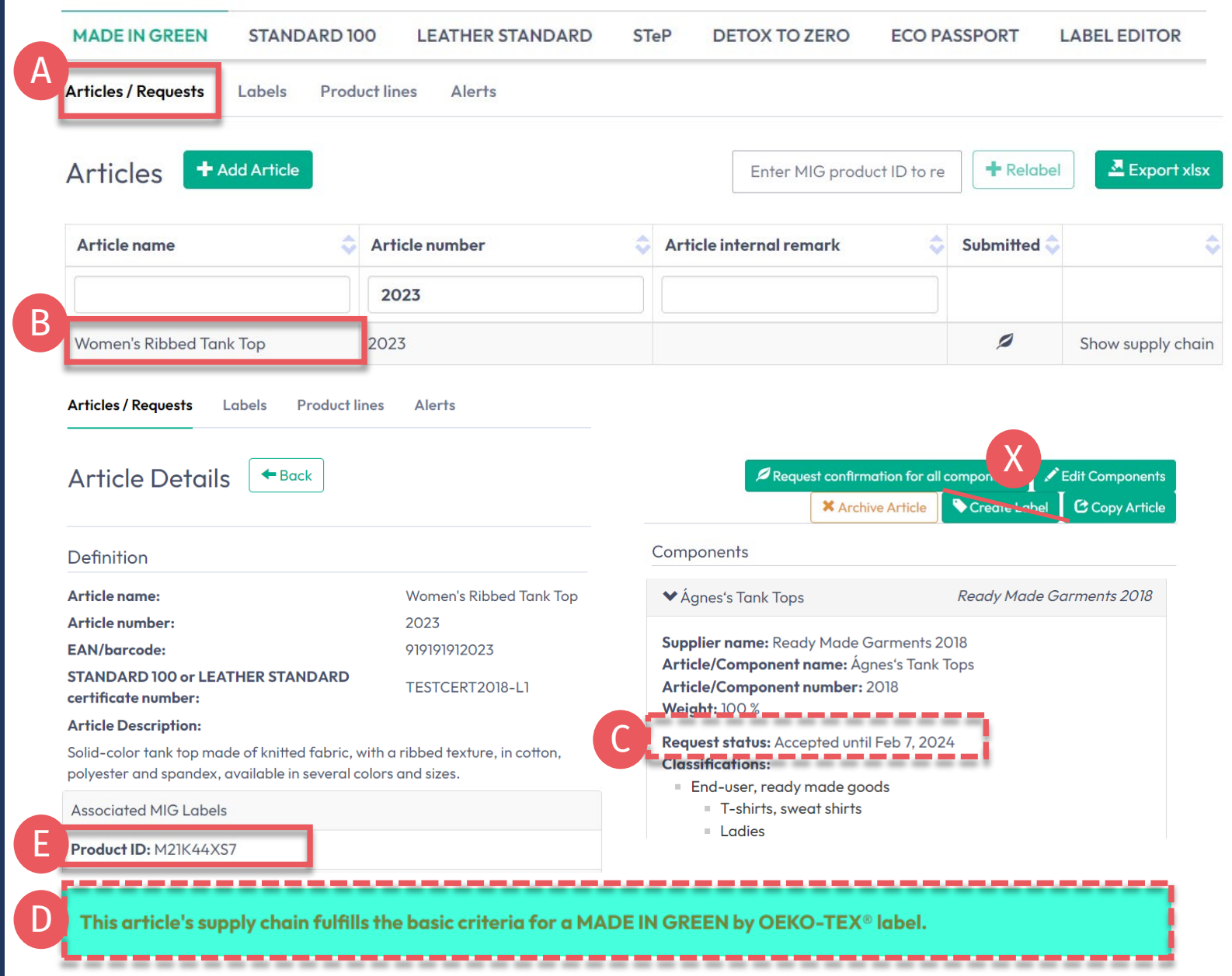

Global Brands Limited 2018 -

## 5.12 查看标签状态

- A. 可从"标签"中已生成的标签列表搜 索过期的标签编号/产品ID
- B. 点击过期的"标签编号",编辑标签 详情进行续期
- C. "标签详情"中可查看标签状态为"已 过期",以及产品名称、MADE IN GREEN产品ID/标签编号、过期日期
- D. 下拉至"标签续期"区域

| MADE IN GREEN                                                                                                    | STANDARD 100                                                                                                    | LEATHER STANDARD                                                                                          | D STeP                                                                                                    | DETOX TO ZE                                                                                                  | RO ECO P                 | PASSPO   | ORT          | LABEL EDITO                |
|----------------------------------------------------------------------------------------------------|----------------------------------------------------------------------------------------------------|----------------------------------------------------------------------------------------------------|----------------------------------------------------------------------------------------------------|----------------------------------------------------------------------------------------------------|--------------------------|----------|--------------|----------------------------|
| Articles / Requests                                                                                                    | oels Product lines Aler                                                                                                    | ts                                                                                                    |                                                                                                    |                                                                                                    |                          |          |              |                            |
| Labels Create                                                                                                    | Label                                                                                                    |                                                                                                    |                                                                                                    |                                                                                                    |                          | Sł       | now expired  | labels Export              |
| Product ID                                                                                                    | Article name                                                                                                    | Article number                                                                                            | Article in                                                                                                    | ternal remark                                                                                                | Validity period          | ٥        | Status 💠     |                            |
| M21K44XS7                                                                                                    |                                                                                                    |                                                                                                    |                                                                                                    |                                                                                                    |                          |          |              |                            |
| M21K44XS7                                                                                                    | 1 Women's Ribbed                                                                                                    | Tank Top 2023                                                                                             |                                                                                                    |                                                                                                    | 2022-02-03 - 20<br>02-03 | 023-     | EXPIRED      | Show supply chair<br>label |
| Articles / Requests Labe                                                                                                    | els Product lines Alerts                                                                                                    |                                                                                                    |                                                                                                    |                                                                                                    |                          |          |              |                            |
| Laber Derails                                                                                                    |                                                                                                    |                                                                                                    |                                                                                                    |                                                                                                    |                          |          |              |                            |
| MADE IN GREEN by O Product ID: M: Article Name: W Article Number: 20 Article Internal Remark: Label Status: Ex Valid from: 20 Article Definition Definition                                                                                                    | EKO-TEX® Label<br>21K44XS7<br>iomen's Ribbed Tank Top<br>123<br>pired. This label has expired.<br>122-02-03<br>123-02-03                                                                                                    |                                                                                                    | Components                                                                                                    |                                                                                                    |                          |          |              |                            |
| MADE IN GREEN by O Product ID: M: Article Name: W Article Number: 20 Article Internal Remark: Label Status: Ex Valid from: 20 Article Definition Definition Definition Article name: Article number:                                                                                                    | EKO-TEX® Label<br>21K44XS7<br>omen's Ribbed Tank Top<br>123<br>pired. This label has expired.<br>122-02-03<br>123-02-03                                                                                                    | Women's Ribbed Tank Top<br>2023                                                                           | Components<br>ÝÂgnes's Tank Top                                                                                                    | 25                                                                                                    |                          | Ready Mc | ade Garments | s 2018                     |
| MADE IN GREEN by O Product ID: M; Article Name: W Article Number: 20 Article Internal Remark: Label Status: Ex Valid from: 20 Expires on: 20 Article Definition Definition Definition Article name: Article number: EAN/barcode: STANDARD 100 or LEATHI Article Description: Solid-color tank top made a spandex, available in severe                                        | EKO-TEX® Label<br>21K44XS7<br>omen's Ribbed Tank Top<br>)23<br>:pired. This label has expired.<br>)22-02-03<br>)23-02-03<br>ER STANDARD certificate numb<br>of knitted fabric, with a ribbed tex<br>of colors and sizes.              | Women's Ribbed Tank Top<br>2023<br>919191912023<br>eer: TESTCERT2018-L1<br>dure, in cotton, polyester and | Components<br>✓ Ágnes's Tank Top<br>Supplier name: Re-<br>Article/Componen<br>Article/Componen<br>Weight: 100 %<br>Request status: Ac<br>Classificatione: | os<br>ady Made Garments 2<br><b>t name:</b> Ágnes's Tank<br><b>t number:</b> 2018<br>cepted until Feb 7, 202 | 018<br>Tops              | Ready Ma | ade Garment: | s 2018                     |
| MADE IN GREEN by O<br>Product ID: M:<br>Article Name: W:<br>Article Number: 20<br>Article Internal Remark:<br>Label Status: Ex<br>Valid from: 20<br>Expires on: 20<br>Article Definition<br>Definition<br>Article name:<br>Article number:<br>EAN/barcode:<br>STANDARD 100 or LEATHI<br>Article Description:<br>Solid-color tank top made of<br>spandex, available in severe | EKO-TEX® Label<br>21K44XS7<br>omen's Ribbed Tank Top<br>)23<br>spired. This label has expired.<br>)22-02-03<br>)23-02-03<br>)23-02-03<br>ER STANDARD certificate numb<br>of knitted fabric, with a ribbed tex<br>of colors and sizes. | Women's Ribbed Tank Top<br>2023<br>919191912023<br>Per: TESTCERT2018-L1<br>dure, in cotton, polyester and | Components<br>✓Âgnes's Tank Top<br>Supplier name: Rei<br>Article/Componen<br>Weight: 100 %<br>Request status: Ac<br>Classifications:                      | os<br>ady Made Garments 2<br><b>1 name:</b> Ágnes's Tank<br><b>1 number:</b> 2018<br>cepted until Feb 7, 202 | 018<br>Tops<br>'4        | Ready Mc | ade Garments | s 2018                     |

#### Global Brands Limited 2018 🔻

#### 5.13 标签续期

**若所有**组件得到重新确认(供应链完整) **且供**应链满足基本标准,即可开始标签 续期。

A. 点击标签详情页底部的"请求标签续 期" **A** 

B. 在弹框中点击"Ok"

|                         | Globo                       | al Brands Limited 2 | 2018 - |               |              |              |
|-------------------------|-----------------------------|---------------------|--------|---------------|--------------|--------------|
| MADE IN GREEN           | STANDARD 100                | LEATHER STANDARD    | STeP   | DETOX TO ZERO | ECO PASSPORT | LABEL EDITOR |
| Articles / Requests     | abels Product lines         | Alerts              |        |               |              |              |
| Label Details           | <b>+</b> Back               |                     |        |               |              |              |
| MADE IN GREEN by        | / OEKO-TEX® Label           |                     |        |               |              |              |
| Product ID:             | M21K44XS7                   |                     |        |               |              |              |
| Article Name:           | Women's Ribbed Tank Top     | 1                   |        |               |              |              |
| Article Number:         | 2023                        |                     |        |               |              |              |
| Article Internal Remark | :                           |                     |        |               |              |              |
| Label Status:           | Expired. This label has exp | bired.              |        |               |              |              |
| Valid from:             | 2022-02-03                  |                     |        |               |              |              |
| Expires on:             | 2023-02-03                  |                     |        |               |              |              |
| Request Lab             | el Renewal                  |                     |        |               |              |              |
| Do you wa               | ant to renew                | this label?         |        |               |              | ×            |
| This will request       | a label renewal for t       | his article.        |        |               |              |              |
| X Cancel                |                             |                     |        |               | ſ            | <b>V</b> Ok  |

#### MADE IN GREEN 手册 5 | V1 02/2023 | 22

| MADE IN GREEN                                                                                                    | STANDARD 100                                                                                                    | LEATHER STANDARD                                                             | STeP                               | DETOX TO ZERO                         | ECO PASSPORT   | LABEL EDIT   |
|----------------------------------------------------------------------------------------------------|----------------------------------------------------------------------------------------------------|------------------------------------------------------------------------------|------------------------------------|---------------------------------------|----------------|--------------|
| ticles / Requests Lab                                                                                                    | els Product lines Alerts                                                                                                    | ;                                                                            |                                    |                                       |                |              |
| abel Details                                                                                                    | - Back                                                                                                    |                                                                              |                                    |                                       |                |              |
| ADE IN GREEN by C                                                                                                    | DEKO-TEX® Label                                                                                                    |                                                                              |                                    |                                       |                |              |
| oduct ID: M                                                                                                    | 121K44XS7                                                                                                    |                                                                              |                                    |                                       |                |              |
| ticle Name: V                                                                                                    | Vomen's Ribbed Tank Top                                                                                                    |                                                                              |                                    |                                       |                |              |
| ticle Number: 2                                                                                                    | 023                                                                                                    |                                                                              |                                    |                                       |                |              |
| ticle Internal Remark:                                                                                                    |                                                                                                    |                                                                              |                                    |                                       |                |              |
| ibel Status: E                                                                                                    | xpired. This label has expired.                                                                                                    |                                                                              |                                    |                                       |                |              |
| abel renewal                                                                                                    |                                                                                                    |                                                                              |                                    |                                       | Show current s | supply chain |
|                                                                                                    |                                                                                                    |                                                                              |                                    |                                       | D              |              |
| <sup>2</sup> ublic options                                                                                                    | A                                                                                                    |                                                                              |                                    |                                       |                |              |
| Public options<br>Anonymize supply ch<br>These option determi                                                                                                    | nain                                                                                                    | public website that can be acc                                               | Show in buying                     | <b>g guide</b><br>ink in the QR code. |                |              |
| Public options<br>Anonymize supply ch<br>These option determi<br>Jpload a picture of th<br>Ne recommend an im<br>Allowed formats: GIF<br>Choose File                                               | A<br>nain<br>ne what is displayed on the<br>ne labelled article, maximum<br>nage resolution of at least 1<br>, JPG, PNG<br>roduct Image.jpg                                                                      | public website that can be acc<br>n file size: 5MB<br>megapixel (1200 x 900) | Show in buying                     | <b>g guide</b><br>ink in the QR code. |                |              |
| Public options Anonymize supply ch These option determi Upload a picture of th We recommend an im Allowed formats: GIF Choose File Pr Image Description                                            | A<br>nain<br>In what is displayed on the<br>ne labelled article, maximum<br>nage resolution of at least 1<br>, JPG, PNG<br>roduct Image.jpg                                                                      | public website that can be acc<br>n file size: 5MB<br>megapixel (1200 x 900) | Show in buying                     | <b>g guide</b><br>ink in the QR code. |                |              |
| Public options Anonymize supply ch These option determi Upload a picture of th We recommend an im Allowed formats: GIF Choose File Image Description                                               | A<br>nain<br>ne what is displayed on the<br>ne labelled article, maximum<br>nage resolution of at least 1<br>, JPG, PNG<br>roduct Image.jpg                                                                      | public website that can be acc<br>n file size: 5MB<br>megapixel (1200 x 900) | Show in buying                     | g guide<br>ink in the QR code.        |                | ad Picture   |
| Public options Anonymize supply ch These option determi Upload a picture of th We recommend an im Allowed formats: GIF Choose File Pr Image Description Before fixating the I You can use the "She | A<br>nain<br>In e what is displayed on the<br>ne labelled article, maximum<br>nage resolution of at least 1<br>, JPG, PNG<br>roduct Image.jpg<br>C<br>abel please make sure all of<br>ow Supply Chain" option to | public website that can be acc<br>n file size: 5MB<br>megapixel (1200 x 900) | Show in buying<br>cessed by the li | g guide<br>ink in the QR code.        |                | ad Picture   |

Global Brands Limited 2018 -

# 5.13.1 查看和编辑 续期详情

- A. 若只想在oeko-tex.com 标签查验中显示供应商图标和国家/地区,请在"标签详情"中勾选"匿名化供应链"
- B. 勾选"在采购指南中显示",以便消费 者和买家通过oeko-tex.com采购指南 找到您的公司
- C. 上传产品图片,将在标签查验中显示。 如果多个产品使用同一张图片,请为 每个MIG ID重命名图片再上传
- **D. 点击"上**传图片"(点击"完成标签续 期"时将保存图片)

Senerate Label Renewal

### 5.14 完成标签续期

- A. 在"标签详情"中点击"完成标签续期"
   注意:完成标签续期后,无法编辑产品详情或供应链
- B. 查看续期标签有效期的起始日。该日 期为自动预设,确保标签一年有效期 连续衔接不中断
- C. 勾选同意条款
- **D. 点击"是的,生成**标签"完成续期

#### Global Brands Limited 2018 🔻

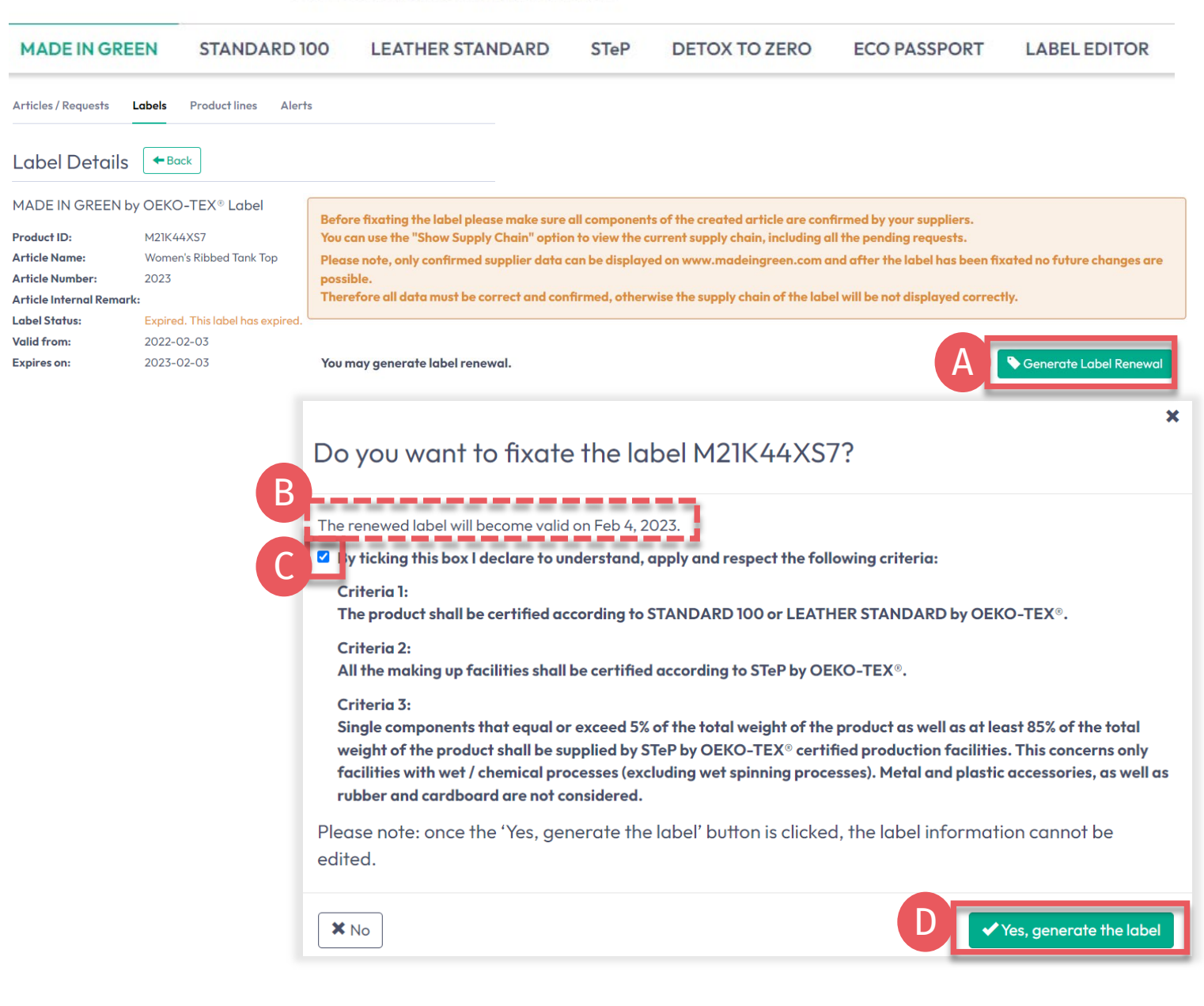

5.15 查看下次续期

- A. 在"标签详情"中,可查看续期标签 状态为"有效",以及续期一年后的 标签有效期
- B. 点击"下载标签"进入标签编辑器, 可<u>下载标签原图</u>
- C. 下次标签续期最早可在标签到期日 期前3个月开始

#### Global Brands Limited 2018 🔻

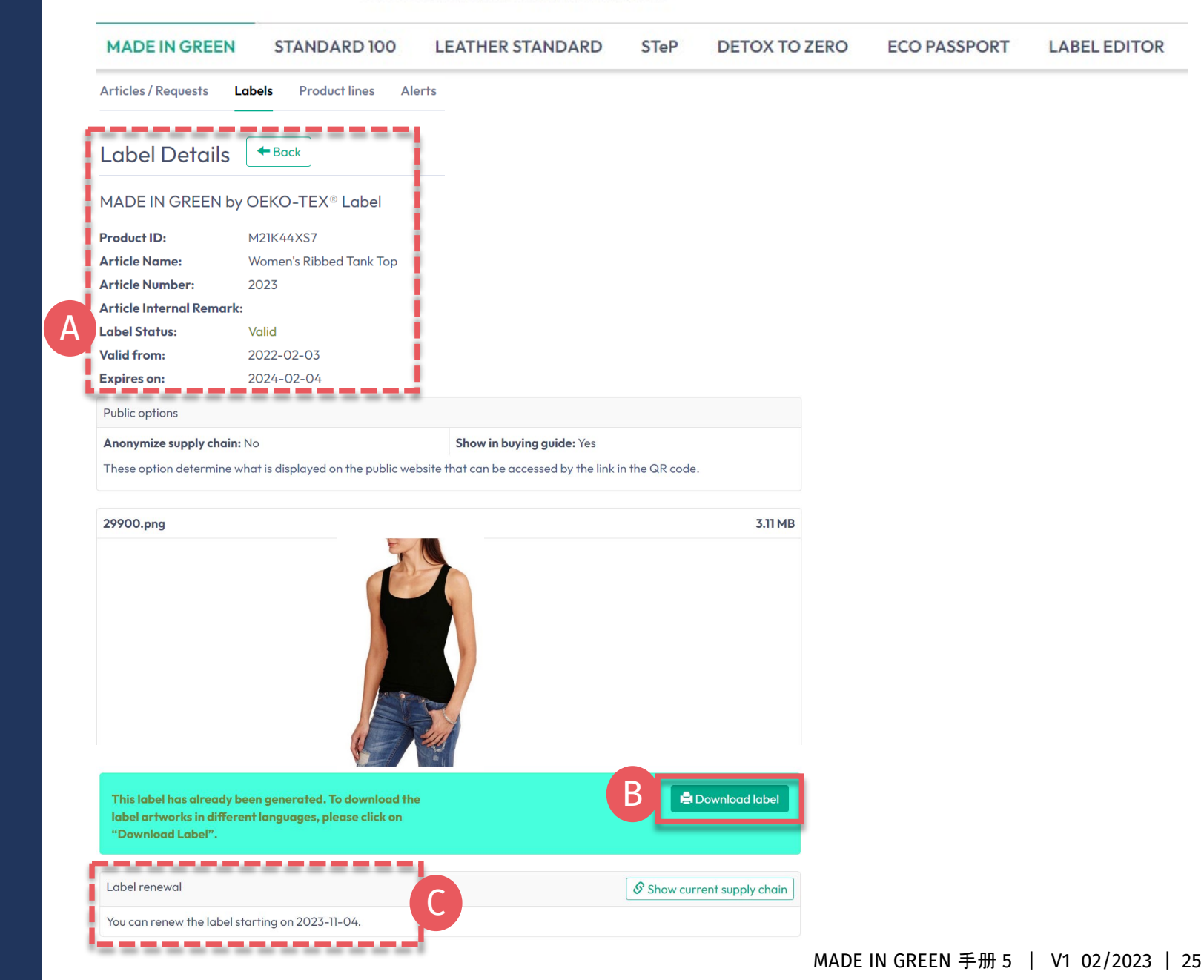

## MADE IN GREEN 相关链接

#### <u>技术手册</u>

- **1.** <u>申请</u>
- **2.** <u>关</u>联供应商
- 3. <u>产品定义</u>
- 4. 创建标签
- **5.** <u>标签续期</u>
- **6.** <u>重贴标签</u>
- **7. <u>广告**标签</u>

#### **B2B**

- <u>标准 (EN)</u> / <u>DE</u> / <u>ZH</u>
- <u>实施范例</u>
- <u>myOEKO-TEX® 登录</u> / <u>快速入</u> 门指南
- <u>资料信息页 (EN)</u> / <u>ES</u>
- <u>Factsheet</u> / <u>DE</u>
- <u>OEKO-TEX® 采购指南</u>
- <u>标签指南 (EN)</u> / <u>ES</u> / <u>ZH</u>

#### 如有疑问,欢迎邮件咨询 madeingreen@hohenstein.com

#### B2C

- <u>OEKO-TEX® 标签查验</u>
- 指南:标签查验 Check / ES
- <u>OEKO-TEX® 采购指南</u>

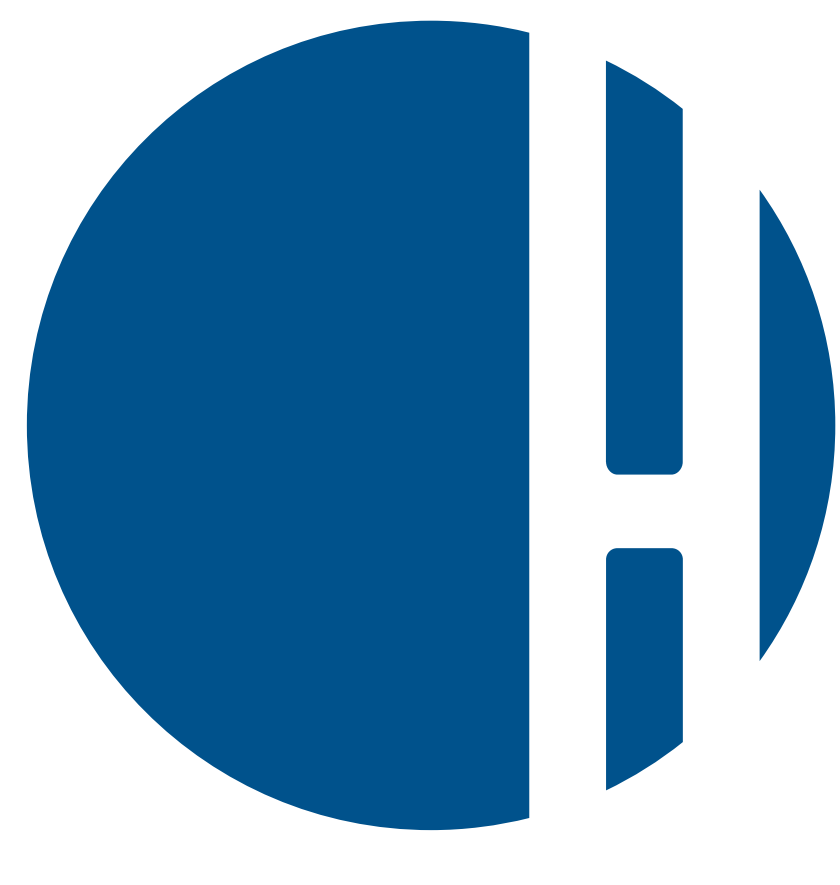

# HOHENSTEIN